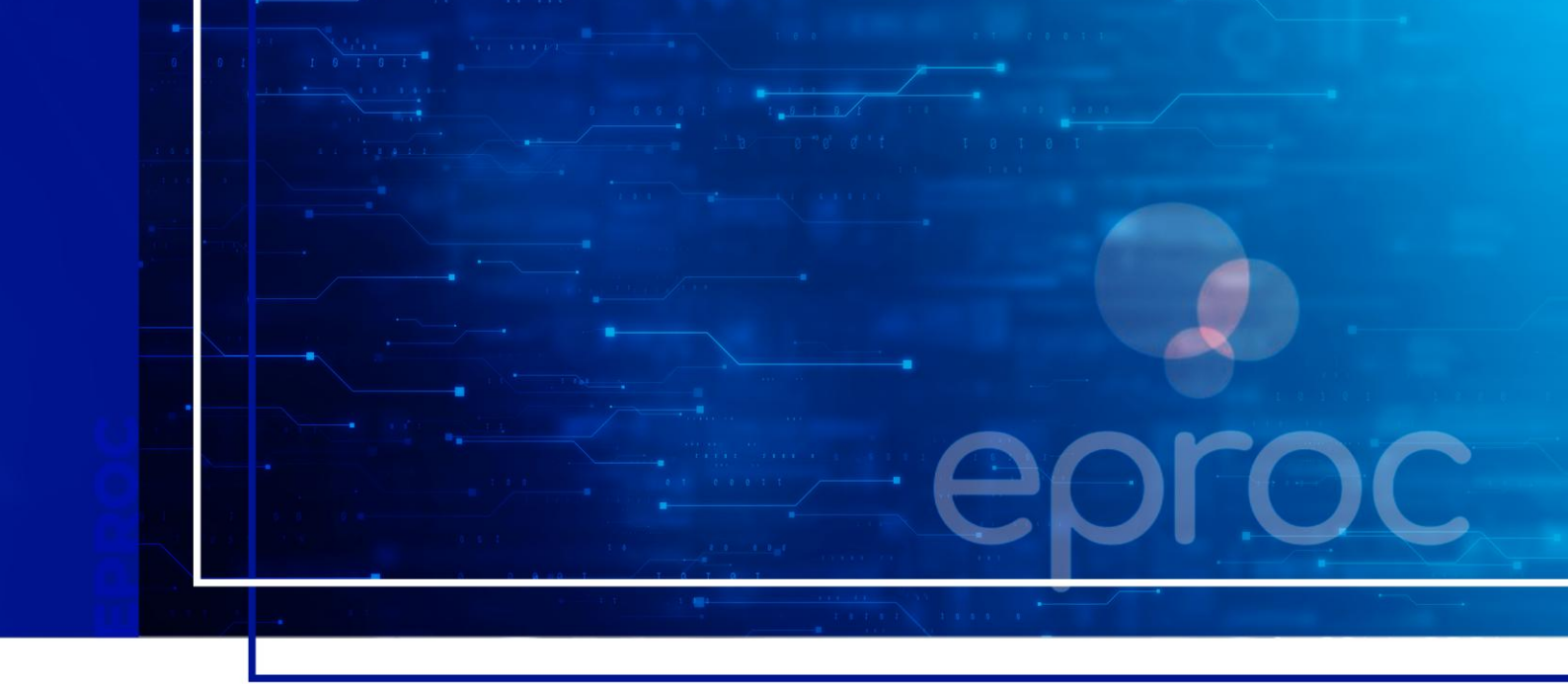

# **CADASTRO DE USUÁRIOS**

## Eproc para Polícia Civil e Polícia Militar

Atualizado em 19/12/2024.

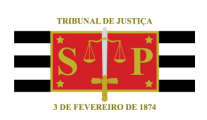

SGP 4 - Diretoria de Capacitação, Desenvolvimento de Talentos, Novos Projetos, Governança em Gestão de Pessoas e Análise de Desempenhos Funcionais

# **SUMÁRIO**

# **CADASTRO DE USUÁRIOS**

#### CADASTRO DE USUÁRIOS

| CRÉDITOS                                          | 14 |
|---------------------------------------------------|----|
| Consulta aos cadastros da entidade                | 11 |
| Desativação do usuário                            | 11 |
| Edição de cadastro                                | 10 |
| Associação de usuários à entidade                 | 8  |
| Cadastro de perfil                                | 7  |
| Cadastro de pessoa física                         | 4  |
| Verificação da pessoa na base de dados do sistema | 3  |
| Responsáveis pelo cadastro                        | 3  |
|                                                   |    |

3

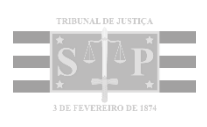

## **CADASTRO DE USUÁRIOS**

Após o cadastro inicial do primeiro **Delegado-Chefe/Oficial-Chefe** pela Corregedoria Geral da Justiça, o gerenciamento de usuários passa a ser atribuição exclusiva da **Entidade**.

### Responsáveis pelo cadastro

O usuário com perfil **Delegado-Chefe/Oficial-Chefe** pode cadastrar todos os usuários, porém, via de regra, ele cadastra o usuário com perfil **Escrivão-Chefe/Encarregado-Chefe** e lhe delega a tarefa para cadastramento e gerenciamento dos demais usuários.

O perfil **Escrivão-Chefe/Encarregado-Chefe** é o único que pode desempenhar esta tarefa no lugar do **Delegado-Chefe/Oficial-Chefe**, ficando, inclusive, responsável pelo cadastramento do **Delegado-Chefe/Oficial-Chefe** nos casos em que há uma nova designação.

As funcionalidades demonstradas a seguir podem ser executadas por ambos os perfis.

### Verificação da pessoa na base de dados do sistema

Antes de realizar o cadastro, o **Delegado-Chefe/Oficial-Chefe/Escrivão-Chefe/Encarregado-Chefe** deve verificar se a pessoa a ser cadastrada já consta na base de dados do sistema.

Para isso, no Painel Lateral acessar a opção Usuários > Cadastro de Usuários.

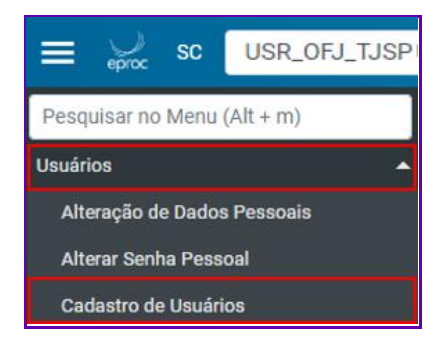

Descrição da imagem: Menu lateral com destaque para opção usuários e cadastro de usuários

Na tela Cadastro de Usuários informar a sigla, CPF ou nome da pessoa e clicar em Consultar.

| E 👷 RS DEL-CHEFE-PC - DE                               | ●                                    | ۹ 9    |
|--------------------------------------------------------|--------------------------------------|--------|
| Pesquisar no Menu (Alt + m)<br>Menu Textual            | APRESENTAÇÃO<br>Cadastro de Usuários | 0      |
| Atendimento e Tutorias<br>Bens Associados -            | Consultar Limpar                     | Voltar |
| Consulta Processual -<br>Depósitos Judiciais -         | CPF:                                 |        |
| Gerenciamento da Unidade<br>Gerenciamento de Processos |                                      |        |

Descrição da imagem: Tela cadastro de usuários com destaque para os campos existentes e botão consultar

Realizada a consulta, se não localizado nenhum registro, o sistema exibirá a imagem abaixo, quando então o responsável pelo cadastro deverá clicar na opção **OK** para proceder ao cadastro.

| eproc1ghml.tjsc.jus.br diz                                            |              |            |
|-----------------------------------------------------------------------|--------------|------------|
| Não foi localizado nenhum registro com o r<br>fazer um novo cadastro? | nome informa | do. Deseja |
|                                                                       | ОК           | Cancelar   |

Descrição da imagem: Tela com mensagem de que não foi localizado nenhum registro

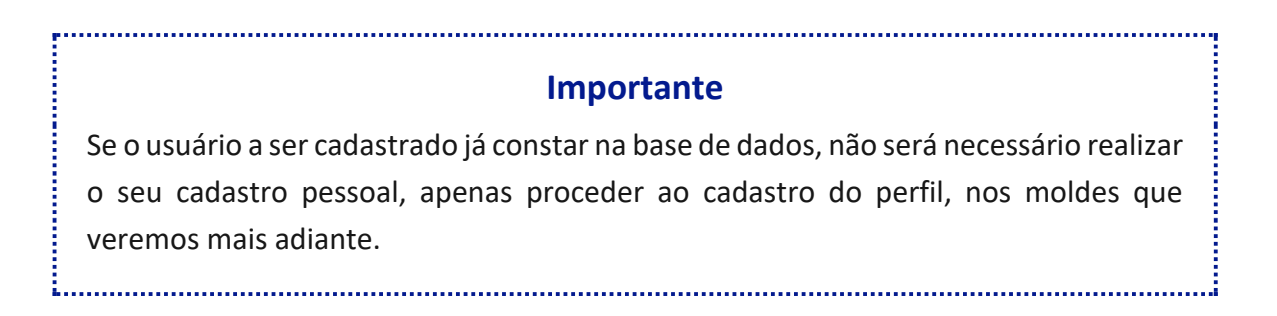

#### Cadastro de pessoa física

Para realizar o cadastro, na tela **Cadastro de Pessoa Física**, informar o número do CPF do novo usuário e clicar em **Iniciar Cadastro**.

|                                | <ul> <li>♦</li> </ul> | 4            | Nº de processo          | ۹ 🔒    |
|--------------------------------|-----------------------|--------------|-------------------------|--------|
| Pesquisar no Menu (Alt + m)    |                       | APRESENTAÇÃO |                         |        |
| Menu Textual                   | Cadastro de Pessoas   |              |                         | ?      |
| Atendimento e Tutorias         |                       |              | Iniciar cadastro Limpar | Voltar |
| Bens Associados 🗸 🗸            | Novo cadastro         |              |                         | _      |
| Consulta Processual 🗸          | Tipo Pessoa: CPF:     |              | Pessoa Física sem CPF:  |        |
| Depósitos Judiciais 👻          | Pessoa Física 🗸 202   | 2.863.270-40 |                         | ~      |
| Gerenciamento da Unidade 🛛 👻   | Outros Documentos:    |              |                         |        |
| Gerenciamento de Processos 🔹 👻 |                       | ~            |                         |        |
| Inquérito                      |                       |              |                         |        |
| Mensagens 👻                    | Desquisar pelo nome   |              |                         |        |
| Movimentação Processual 🗸      | r⊻aquiau pero nome.   |              |                         |        |

Descrição da imagem: Tela cadastro de pessoas com destaque para o campo CPF e botão iniciar cadastro

5

Será exibida uma tela informando que os dados informados se originam do Cadastro de Pessoas Físicas da Receita Federal. Clicar em **OK**.

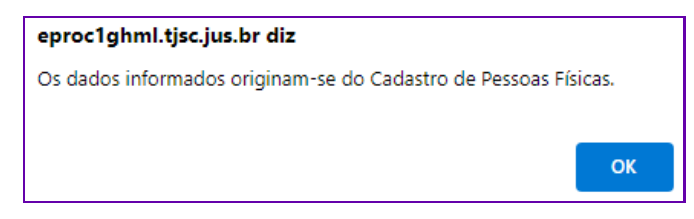

Descrição da imagem: Tela com mensagem de que os dados informados se originam do Cadastro de Pessoas Físicas da Receita Federal

Após o processamento, o sistema apresentará alguns campos já preenchidos automaticamente e os demais poderão ser preenchidos manualmente pelo responsável pelo cadastro.

| adastro de        | Pessoa Física |                           |                       |                        |          |                    |                    | (                         |
|-------------------|---------------|---------------------------|-----------------------|------------------------|----------|--------------------|--------------------|---------------------------|
|                   |               |                           |                       |                        |          |                    |                    | <u>Salvar</u> <u>Volt</u> |
| CPF: 202.863      | 3.270-40      |                           |                       |                        |          |                    |                    | Incluir nome social 👔     |
| PEDRO ANTONIO     | ROBERTO       |                           |                       |                        |          |                    |                    |                           |
| Sexo:             | Estado Civil: | Data de N <u>a</u> scimer | nto:                  |                        |          | Pro <u>fi</u> ssão | ):                 |                           |
| Masculino 🗸       | Solteiro 🗸    | 15/05/1982                |                       |                        | 120      | Delegad            | do de Polícia      |                           |
| Auto Declarado LG | BTI:          |                           | Identidade de Gênero: |                        |          |                    | Orientação Sexual: |                           |
| Não               |               | ~                         | Não informado         |                        |          | ~                  | Não informado      | ~                         |
| Nacionalidade:    |               |                           |                       | Naturali <u>d</u> ade: |          |                    |                    |                           |
| Brasileira        |               |                           | ~                     | ~                      |          |                    |                    | ~                         |
| Nome Mãe:         |               |                           |                       | Nome Pai:              |          |                    |                    |                           |
|                   |               |                           |                       |                        |          |                    |                    |                           |
|                   | Tipo de de    | eficiência:               |                       |                        |          |                    | Data do Parto:     |                           |
| Pessoa com del    | Escolha       | o tipo de deficiên 👻      |                       | Gestante/Pué           | rpera/La | ctante             | 12                 |                           |
| Escolaridade:     |               |                           |                       | Complemento            | :        |                    |                    |                           |
| Ens. Sup. Comple  | eto           |                           | ~                     |                        |          |                    |                    |                           |

Descrição da imagem: Tela cadastro de pessoa física com alguns campos preenchidos automaticamente

No campo endereço, o sistema apresenta o endereço do usuário que consta do cadastro na Receita Federal. Estando correto o endereço, clicar em **Incluir**.

| Endereço(s)       |           |   |         |         |             |         |          |         |        |
|-------------------|-----------|---|---------|---------|-------------|---------|----------|---------|--------|
| Tipo              | CEP:      |   |         |         |             |         |          |         |        |
| Residencial 🗸     | 02100-200 | Q |         |         |             |         |          |         |        |
| Logradouro:       |           |   | Número: | Compler | nento:      |         | Bairro:  |         |        |
| Rua Sete de Seter | nbro      |   | 800     |         |             |         | Liberdad | le      |        |
| Paí <u>s</u> :    |           |   |         |         | <u>U</u> F: | Cidade: |          |         |        |
| BRASIL            |           |   |         | ~       | ~           |         |          |         | ~      |
|                   |           |   |         |         |             |         |          | Incluir | Limpar |

Descrição da imagem: Tela cadastro de pessoa física com destaque para o campo endereço e botão incluir

Se o endereço apresentado não corresponder ao endereço atual, inserir o Cep correto no campo **CEP** e clicar no ícone **Buscar endereço pelo CEP**, representado por uma lupa. Se necessário, completar os demais campos e clicar em **Incluir**. Com a inclusão do endereço, ele ficará listado

logo abaixo do campo Endereço(s), podendo ser alterado ou excluído, acionando-se os ícones Alterar item ou Excluir item, conforme o caso, localizados na coluna Ações.

| Endereço(s)       |           |              |            |                 |        |                 |           |                    |        |
|-------------------|-----------|--------------|------------|-----------------|--------|-----------------|-----------|--------------------|--------|
| Tipo              | CEP:      |              |            |                 |        |                 |           |                    |        |
| Residencial 🗸     | 02100-200 | Q            |            |                 |        |                 |           |                    |        |
| Logradouro:       |           |              | Número:    | C <u>o</u> mple | mento: |                 | Bairro:   |                    |        |
| Rua Sete de Seter | mbro      |              | 800        |                 |        |                 | Liberdade |                    |        |
| Paí <u>s</u> :    |           |              |            |                 | UF:    | <u>C</u> idade: |           |                    |        |
| BRASIL            |           |              |            | *               | ~      |                 |           |                    | ~      |
|                   |           |              |            |                 |        |                 |           | In <u>c</u> luir L | Limpar |
| Тіро              | Endere    | ço           |            |                 |        | Cidade          | Ativo?    | Ações              |        |
| Residencial       | Rua Do    | mingos de Mo | raes, 1580 |                 |        | São Paulo       | Sim       | <b>2</b>           | ţ.     |

Descrição da imagem: Campo endereço com destaque para o novo endereço incluído e ícones de alteração e exclusão

No campo **Contato** deverá ser selecionada a forma de contato e as informações correspondentes (celular, e-mail, telefone), clicando em seguida em **Incluir**.

| Contato(s)        |   |                            |                |
|-------------------|---|----------------------------|----------------|
| Forma de Contato: |   | Contato:                   |                |
| E-mail            | ~ | par@policiacivil.sp.gov.br |                |
|                   |   |                            | Incluir Limpar |

Descrição da imagem: Campo contato com destaque para os demais campos existentes e botão incluir

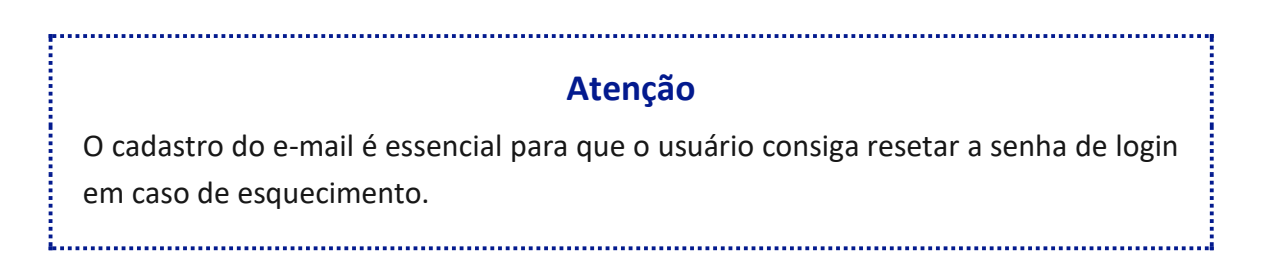

Assim como ocorre com os dados relacionados ao endereço, com a inclusão do contato, este ficará listado logo abaixo do campo Contato(s), podendo ser alterado ou excluído, acionando-se os ícones **Alterar item** ou **Excluir item**, conforme o caso, localizados na coluna **Ações**.

Com todos os dados lançados e conferidos, clicar no botão **Salvar**, localizado nos cantos superior e inferior, do lado direito da página.

| Cadastro de Pessoa Física | 0             |
|---------------------------|---------------|
|                           | Salvar Voltar |
|                           |               |

Descrição da imagem: Tela cadastro de pessoa física com destaque para botão salvar

Após o salvamento, o sistema apresenta a seguinte mensagem:

| eproc1g-treina.tjrs.jus.br diz           |    |
|------------------------------------------|----|
| PEDRO ANTONIO ROBERTO salvo com sucesso. |    |
|                                          | ОК |

Descrição da imagem: Tela com mensagem de que o usuário foi salvo com sucesso

Para todos os usuários, após o cadastro, serão fornecidos login e senha para acesso ao sistema.

#### Cadastro de perfil

Para determinar as ações que o usuário pode exercer junto ao sistema, temos que fazer a escolha do **Tipo de Usuário** (Perfil), conforme vimos no título **Perfis de Usuários**.

Na tela Cadastro de Usuários, informar a sigla e o tipo de usuário nos campos correlatos.

| Sigla inicial:  Nome: PEDRO ANTONIO ROBERTO | Limp <u>a</u> r | Volta |
|---------------------------------------------|-----------------|-------|
| Sigla inicial: Nome: PEDRO ANTONIO ROBERTO  |                 |       |
| Nome:<br>PEDRO ANTONIO ROBERTO              |                 |       |
| PEDRO ANTONIO ROBERTO                       |                 |       |
|                                             |                 |       |
| Listar I <u>n</u> ativos                    |                 |       |
| Consultar Dados Pessoais                    |                 |       |
|                                             |                 |       |

Descrição da imagem: Tela cadastro de usuários com destaque para campos sigla e tipo de usuário

No campo **Sigla**, sugerimos inserir o prefixo da Entidade seguido das iniciais do nome da pessoa; e no campo **Tipo de Usuário**, selecionar o perfil dentre os existentes, de acordo com as atividades que o usuário exercerá. Para finalizar, clicar em **Incluir**.

| Informe os dados para                   | o usuário: |  |  |
|-----------------------------------------|------------|--|--|
| PCSP-PAR                                | ]          |  |  |
| Tipo de Usuário:<br>DELEGADO DA POLÍCIA | v          |  |  |
|                                         |            |  |  |

Descrição da imagem: Tela cadastro de usuários com destaque para campos sigla e tipo de usuários preenchidos e botão incluir

Após a inclusão, o sistema exibirá os dados desta forma:

| • | •    | Sigla | ¢υ | F | <ul> <li>Órgão Lotação/Entidade/Órgão Conveniado</li> </ul> | ¢        | Тіро       | ۰   | Interno | \$<br>Situação | •   | Ativo | ۰     | Data Cadastro  | Açõ | ões |
|---|------|-------|----|---|-------------------------------------------------------------|----------|------------|-----|---------|----------------|-----|-------|-------|----------------|-----|-----|
| F | PCSF | P-PAR |    |   |                                                             | DELEGADO | DA POLÍCIA | Não | 0       |                | Sin | n     | 14/12 | /2024 18:26:51 | 3   | 3   |

Descrição da imagem: Tela cadastro de usuários exibindo dados do usuário cadastrado

O usuário foi cadastrado, porém ainda não está vinculado à Entidade, como podemos ver acima na coluna "Órgão Lotação/Entidade/Órgão Conveniado", que se encontra vazia. Logo, será necessário fazer essa associação.

#### Associação de usuários à entidade

Para fazer a associação do usuário à entidade, acessar o Menu Lateral e selecionar a opção Gerenciamento da Unidade > Gerenciamento da Unidade e em seguida clicar no botão Novo.

A tela **Cadastro de Usuários na Polícia/Localidade** será exibida, onde devemos inserir, no campo **Login do usuário**, a sigla da pessoa anteriormente cadastrada.

Ao digitar a sigla, o sistema exibirá outros campos, onde deverão ser indicadas as opções do Grau Judicial de Atuação (sugere-se ambos), bem como o Rito (sugere-se ambos) e Localidades nas quais o usuário atuará. Em seguida, clicar em Próxima.

| Login do usuário:<br>PCSP-PAR - PEDRO        | ANTONIO ROBERTO - DELEGADO DA POLÍ                                      | CIA X   | ~                                      | Pró <u>x</u> ima                 |
|----------------------------------------------|-------------------------------------------------------------------------|---------|----------------------------------------|----------------------------------|
| Selecione o Gra                              | au Judicial de Atuação:<br>v                                            |         |                                        |                                  |
| Marcar Localid<br>AMBOS JU<br>RITO ORDINÁRIO | ade(s) selecionada(s) com o Rit<br>JIZADO CÍVEL ESTADUAL 〇<br>O (COMUM) | o: Marc | ear todas as Localidade(s) da UF:<br>S |                                  |
|                                              |                                                                         |         |                                        | Lista de Localidades (3 registro |
|                                              | Localidade                                                              | UF      | F                                      | Rito Processo                    |
| Agudo                                        |                                                                         | RS      | AMBOS                                  | v                                |
| Porto Alegre -                               | Foro Central                                                            | RS      | AMBOS                                  | `                                |
| -                                            |                                                                         |         | 411000                                 |                                  |

Descrição da imagem: Tela cadastro de usuários na entidade/localidade com destaque para os campos preenchidos e botão próxima

É no cadastro da localidade que se restringirá a atuação do usuário à determinada comarca.

#### Importante

Para divisão do trabalho do **Delegado-Chefe/Oficial-Chefe**, é possível o cadastramento do **Chefe da Entidade** em **todas as localidades** e o cadastramento dos demais **usuários em posição de chefia** como **Delegado-Chefe/Oficial-Chefe** restringidos a sua localidade de atuação para filtragem das intimações. O sistema **não permitirá** que alguma localidade permaneça sem **Delegado-Chefe/Oficial-Chefe**.

Na tela **Novo Usuário**, clicar no sinal de adição que se encontra antes de **Entidade que representará no primeiro grau**, para que sejam exibidas todas as entidades e suas respectivas localidades. Selecionadas as entidades, clicar em **Salvar**.

| Novo Us      | suário                                      |                             | (                    |
|--------------|---------------------------------------------|-----------------------------|----------------------|
| Jsuário: PCS | SP-PAR - PEDRO ANTONIO ROBERTO              |                             |                      |
| — RS         |                                             |                             |                      |
| — Enti       | dade que representará no primeiro grau      |                             |                      |
|              |                                             | Lista de Entid              | lades (2 registros): |
|              | Entidade                                    | Localidade                  | UF                   |
| PC           | DLICIA CIVIL DO ESTADO DO RIO GRANDE DO SUL | Porto Alegre - Foro Central | RS                   |
| PC           | DLICIA CIVIL DO ESTADO DO RIO GRANDE DO SUL | Santa Maria                 | RS                   |
|              |                                             |                             |                      |
| — Enti       | dade que representará na TR                 |                             |                      |
|              |                                             | Lista de Ent                | idades (1 registro): |
|              | Ent                                         | idade                       |                      |
| -            | ALICIA CIVIL DO ESTADO DO DIO CRANDE DO SUL |                             |                      |

Descrição da imagem: Tela novo usuário com destaque para botão Salvar

Após o salvamento, o sistema exibe a tela de confirmação da vinculação.

| Associação Procurador Entidade/Loca                            | alidade      |                       |                             |        | <u> v</u> oltar     |
|----------------------------------------------------------------|--------------|-----------------------|-----------------------------|--------|---------------------|
| RS                                                             |              |                       |                             |        |                     |
| Associação(ões) realizada(s) com sucesso                       |              |                       |                             |        |                     |
| Entidade                                                       | Us           | uário                 | Localidade                  |        | Тіро                |
| POLICIA CIVIL DO ESTADO DO RIO GRANDE DO SUL                   | PEDRO ANTONI | O ROBERTO             | Porto Alegre - Foro Central |        | DELEGADO DA POLÍCIA |
| POLICIA CIVIL DO ESTADO DO RIO GRANDE DO SUL                   | PEDRO ANTONI | O ROBERTO Santa Maria |                             |        | DELEGADO DA POLÍCIA |
|                                                                |              |                       |                             |        |                     |
|                                                                |              |                       |                             |        |                     |
|                                                                |              |                       |                             |        |                     |
| Associação(ões) realizada(s) com sucesso neste(s) grau(s) rela | cionado(s)   |                       |                             |        |                     |
| Entidade                                                       |              |                       | Usuário                     |        | Тіро                |
| POLICIA CIVIL DO ESTADO DO RIO GRANDE DO SUL                   |              | PEDRO ANTONIO         | ROBERTO                     | DELEGA | DO DA POLÍCIA       |

Descrição da imagem: Tela associação procurador entidade/localidade

......

## Edição de cadastro

Para editar os dados dos usuários que já atuam na Entidade, no Menu Lateral selecionar a opção Gerenciamento da Unidade > Gerenciamento da Unidade.

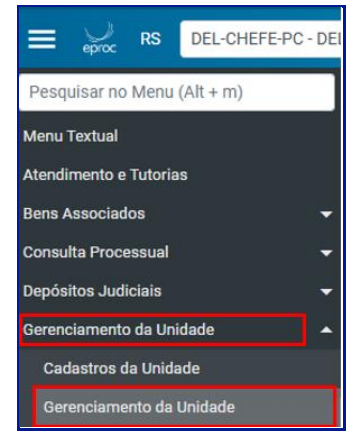

Descrição da imagem: Menu lateral com destaque para as opções gerenciamento da unidade

A tela **Gerenciamento da Polícia** será exibida e o usuário responsável pelo cadastro deverá utilizar um dos critérios para pesquisa, clicando em seguida em **Pesquisar**.

O sistema exibirá as informações do usuário.

| ~ | ] ¢ Entidade ¢                                       | Usuário                             | \$ Tipo                | Atua na<br>TR | Região | Localidade                                               | Ações |
|---|------------------------------------------------------|-------------------------------------|------------------------|---------------|--------|----------------------------------------------------------|-------|
|   | POLICIA CIVIL DO ESTADO DO RIO P<br>GRANDE DO SUL (F | PEDRO ANTONIO ROBERTO<br>(PCSP-PAR) | DELEGADO DA<br>POLÍCIA | Sim           | RS     | Porto Alegre - Foro Central (Ambos), Santa Maria (Ambos) | 23    |

Descrição da imagem: Tela gerenciamento da polícia com informações do usuário pesquisado

Para editar o cadastro, clicar no ícone Alterar Cadastro Usuário, na coluna Ações. Na tela Alterar Cadastro Usuário proceder às alterações necessárias e após, clicar em Salvar.

| Alterar Cadastro Usuário                                                                                       |                | 0      |
|----------------------------------------------------------------------------------------------------|----------------|--------|
|                                                                                                    | <u>S</u> alvar | Voltar |
| Usuário: PCSP-PAR - PEDRO ANTONIO ROBERTO                                                                      |                |        |
| Selecione o Grau Judicial de Atuação:                                                                          |                |        |
| PRIMEIRO GRAU (RITO ORDINÁRIO/JEF)                                                                             |                | ~      |
| Chefe Primeiro Grau Chefe TR                                                                                   |                |        |
| Marcar Localidade(s) selecionada(s) com o Rito:<br>O AMBOS O JUIZADO ESPECIAL FEDERAL ® RITO ORDINÁRIO (COMUM) |                |        |

Descrição da imagem: Tela alterar cadastro usuário com destaque para os campos alterados e botão salvar

### Desativação do usuário

Para desativar o usuário, clicar no ícone **Desativar**. O sistema exibirá a tela **Gerenciar Procuradores**, onde o usuário deve fazer a seleção das localidades que se pretende desabilitar. Após selecioná-las, clicar em **Desativar**.

| ocicilciai       | Procuradores                                 |                                  |                                           | Department In                                                                     | ()<br>marimir Voltar        |
|------------------|----------------------------------------------|----------------------------------|-------------------------------------------|-----------------------------------------------------------------------------------|-----------------------------|
| Usuário: PCSP-P/ | R - PEDRO ANTONIO ROBERTO                    |                                  |                                           | Lista de Associação Procurador En                                                 | tidade (1 registro)         |
|                  | Entidade                                     | Usuario                          | Tipo                                      | Grau                                                                              | Ações                       |
| POLICIA CIV      | L DO ESTADO DO RIO GRANDE DO SUL             | PEDRO ANTONIO ROBERTO            | DELEGADO DA POLÍ                          | CIA Turma Recursal                                                                | 10                          |
|                  |                                              |                                  |                                           |                                                                                   |                             |
|                  |                                              |                                  | Lista de A                                | ssociação Procurador Entidade/Locali                                              | dade (2 registros)          |
|                  | Entidade                                     | Usuário                          | Lista de A<br>Tipo                        | ssociação Procurador Entidade/Locali<br><b>Localidade</b>                         | dade (2 registros)<br>Ações |
| POLICIA CIV      | Entidade<br>L DO ESTADO DO RIO GRANDE DO SUL | Usuário<br>PEDRO ANTONIO ROBERTO | Lista de A<br>Tipo<br>DELEGADO DA POLÍCIA | ssociação Procurador Entidade/Locali<br>Localidade<br>Porto Alegre - Foro Central | dade (2 registros)<br>Ações |

Descrição da imagem: Tela gerenciar procuradores com destaque para a localidade a ser desabilitada e botão desativar

#### Atenção

Se o cadastro do usuário permanecer **sem nenhuma localidade ativa**, ele **não poderá** movimentar nenhum processo da Entidade. Ainda, não é possível desativar as localidades do usuário caso ele esteja ativo em algum processo, sendo necessário primeiramente realizar a desassociação dos processos, procedimento este que será abordado adiante.

Para excluir **definitivamente** o usuário do sistema eproc, é necessário solicitação à Corregedoria Geral da Justiça.

### Consulta aos cadastros da entidade

Para efetuar a consulta dos usuários cadastrados na Entidade, o usuário deve acessar o **Menu** Lateral e clicar na opção Gerenciamento da Unidade > Gerenciamento da Unidade.

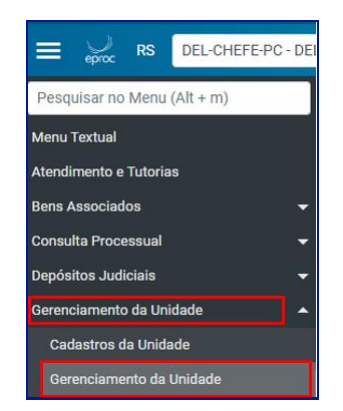

Descrição da imagem: Menu lateral com destaque para as opções gerenciamento da unidade

Na tela **Gerenciamento da Polícia** deixar todos os critérios de busca em branco e clicar em **Pesquisar**. O sistema então exibirá a relação de todos os usuários cadastrados na Entidade.

| ⁄ | Entidade                                           |                                           | \$ Tipo                | Atua<br>na TR | Região | Localidade                                                                                                    | Ações |
|---|----------------------------------------------------|-------------------------------------------|------------------------|---------------|--------|----------------------------------------------------------------------------------------------------|-------|
|   | POLICIA CIVIL DO<br>ESTADO DO RIO<br>GRANDE DO SUL | ADEMAR MARIA (PC-<br>ADEMAR-MARIA)        | DELEGADO DA<br>POLÍCIA | Sim           | RS     | Agudo (Ordinário), Alegrete (Ordinário), Alvorada<br>(Ordinário), Antônio Prado (Ordinário), Arroio do<br>Meio (Ordinário)<br>₪                                                                                                    | 20    |
|   | POLICIA CIVIL DO<br>ESTADO DO RIO<br>GRANDE DO SUL | ALZIRA SILVA (pc-alzira-silva)            | DELEGADO DA<br>POLÍCIA | Sim           | RS     | Porto Alegre - Foro Central (Ambos), Porto<br>Alegre - Foro Regional da Restinga (Ambos),<br>Porto Alegre - Foro Regional da Tristeza<br>(Ambos), Porto Alegre - Foro Regional do 4°<br>Distrito (Ambos), Porto Alegre - Foro Regional<br>do Alto Petrópolis (Ambos) | 20    |
|   | POLICIA CIVIL DO<br>ESTADO DO RIO<br>GRANDE DO SUL | DANIEL FINGER TAVARES<br>(daniel-tavares) | DELEGADO DA<br>POLÍCIA | Sim           | RS     | Agudo (Ordinário), Alegrete (Ordinário), Alvorada<br>(Ordinário), Antônio Prado (Ordinário), Arroio do<br>Meio (Ordinário)                                                                                                    | 20    |

Descrição da imagem: Relação dos usuários cadastrados na entidade

Na coluna Ações temos dois ícones:

- Alterar Cadastro Usuário: ao ser acionado, é possível fazer as alterações relacionadas ao grau judicial de atuação, rito e localidades.
- Desativar: utilizado para desativar os usuários, conforme visto no subtítulo anterior.

Caso o usuário deseje, também poderá fazer a pesquisa utilizando o filtro **Tipo de Usuário**, onde deverá selecionar o perfil desejado:

| renciamento da Polícia    |                                                                                        |
|---------------------------|----------------------------------------------------------------------------------------|
|                           | Pesquisar <u>N</u> ovo Desa <u>t</u> ivar Selecionados Imp <u>r</u> imir <u>V</u> olta |
| itérios de busca          |                                                                                        |
| Por login de usuário:     | Por entidade:                                                                          |
| Tipo de Usuário:          | Região:                                                                                |
|                           | v RS v                                                                                 |
|                           | Listar todas localidades 🗆                                                             |
| DELEGADO CHEFE DA POLÍCIA |                                                                                        |
| DELEGADO DA POLÍCIA       |                                                                                        |
| ESCRIVÃO CHEFE DA POLÍCIA | i< < 1 de 2 → > >i                                                                     |
| ESCRIVÃO DA POLÍCIA       | Lista de Associação Dregurador Estidado/Localidado (E1 registrog - 1 o E               |
|                           | LISTA DE ASSOCIAÇÃO PTOCUTADOL ETIDOÃOE/LOCADORED LO LIPOISTOS • LA O                  |

Descrição da imagem: Tela gerenciamento da polícia com destaque para campo tipo de usuário e suas opções

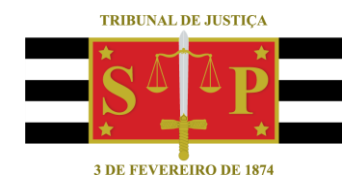

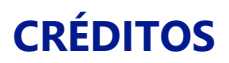

SGP 4 - Diretoria de Capacitação, Desenvolvimento de Talentos, Novos Projetos, Governança em Gestão de Pessoas e Análise de Desempenhos Funcionais

Todo o material foi elaborado utilizando as bases de homologação e materiais de apoio gentilmente disponibilizados pelos Tribunais de Justiça de Santa Catarina e Rio Grande do Sul